| метры                                              |                                                  |      |
|----------------------------------------------------|--------------------------------------------------|------|
|                                                    |                                                  |      |
| панирование Подрядч                                | ик Объем Отметки о выполнении Квартиры Материалы |      |
| (959) Стоимость работ<br>(num)                     | 50000                                            |      |
|                                                    | Действует с Действует до Сохранить в Сохранить в | базу |
| 963) Вычислять<br>тоимость<br>автоматически (bool) |                                                  |      |
| (968) Запланированная<br>работа (bool)             |                                                  |      |
|                                                    | Действует с Действует до                         |      |
|                                                    | 01.05.2020 🛱 31.12.2999 🛱                        |      |
| (969) Плановая<br>стоимость (num)                  | 50000                                            |      |
|                                                    | Действует с Действует до                         |      |
|                                                    | 01.05.2020 🛱 31.12.2999 🛱                        |      |
|                                                    |                                                  |      |
| ировать работу на други                            | алания Отмена                                    |      |